Servicios Adicionales > Cuenta Balance Cero > Estructuras > Modificar >

### Contenido

» Cuenta Balance Cero – Modificar

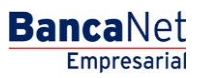

Servicios Adicionales > Cuenta Balance Cero > Estructuras > Modificar >

### » Cuenta Balance Cero - Modificar

#### ¿Qué encuentro en esta página?

En esta página puede modificar una estructura.

#### ¿Cómo puedo obtener los datos que me interesan?

En esta sección puede editar las cuentas, niveles y horarios de la estructura. Haga clic en el nombre de la estructura que desea modificar.

| BancaNet<br>Empresarial             |                                                             |                    |                      |       |           | Mai    | rtes 07 de Julio c | de 2015, | Javi<br>javieralvarez@empre<br>12:00 Centro de México   Último | <b>ier Álvarez  </b><br>sademo.com.<br>acceso por B | Empresa Demo<br>mx   55.55.1111.000<br>ancaNet: 20/12/15 a | <b>S.A. de C.V.</b><br>00   <u>Actualizar</u><br>a las 01:30:54 | 1                | t 🌲 🖾 🔅 |
|-------------------------------------|-------------------------------------------------------------|--------------------|----------------------|-------|-----------|--------|--------------------|----------|----------------------------------------------------------------|-----------------------------------------------------|------------------------------------------------------------|-----------------------------------------------------------------|------------------|---------|
| CONSULTAS TRANSFERENCIAS Y PAG      | OS IMPUESTOS Y CONTI                                        | RIBUCIONE          | S COBRANZA IN        | ÆRSI  | DNES S    | ERVICI | OS ADICIONALI      | ES AL    | DMINISTRACIÓN                                                  |                                                     |                                                            |                                                                 |                  | SALIR   |
| 🎢 Operaciones de Crédito 🏾 🌧 Pernex | Financiamiento a Prov                                       | eedores            | Cuenta Balance Cer   | o U\$ | D Divisas | ⊜      | Premium            |          |                                                                |                                                     |                                                            |                                                                 |                  |         |
| Cuenta Balance C                    | ero Estructur                                               | as - N             | <b>lodificar</b>     |       |           |        |                    |          |                                                                |                                                     |                                                            |                                                                 |                  | 80      |
| Estructura 🔷                        | Estructuras - Modifical<br>Dé clic en el Nombre de la estru | r<br>ictura que de | esea Modificar.      |       |           |        |                    |          |                                                                |                                                     |                                                            |                                                                 |                  |         |
| Nueva                               |                                                             |                    |                      |       |           |        |                    |          |                                                                |                                                     |                                                            |                                                                 |                  |         |
| Baia                                |                                                             |                    |                      |       |           |        |                    |          |                                                                |                                                     |                                                            |                                                                 |                  |         |
| ,-                                  | No. Estructura                                              | ×                  | Nombre<br>estructura | ×     | Suc       | ×      | Cuenta<br>madre    |          | Nombre                                                         |                                                     | Subniveles                                                 |                                                                 | Total<br>cuentas |         |
| Modificar                           | 429                                                         |                    | Prueba               |       | 170       |        | 401827             |          | EMPRESA DEMO 28                                                |                                                     | 3                                                          |                                                                 | 31               |         |
| Consultar                           | 431                                                         |                    | Prueba               |       | 870       |        | 524338             |          | EMPRESA DEMO 17                                                |                                                     | 0                                                          |                                                                 | 1                |         |
|                                     | 437                                                         |                    | Prueba               |       | 170       |        | 430649             |          | EMPRESA DEMO 15                                                |                                                     | 1                                                          |                                                                 | 3                |         |
| Barrido 🗸 🗸                         | 439                                                         |                    | Prueba               |       | 170       |        | 430649             |          | EMPRESA DEMO 15                                                |                                                     | 0                                                          |                                                                 | 1                |         |
| Desbloqueo                          | 440                                                         |                    | Prueba               |       | 170       |        | 430649             |          | EMPRESA DEMO 15                                                |                                                     | 0                                                          |                                                                 | 1                |         |
| Desbloqueb                          | 441                                                         |                    | Prueba               |       | 100       |        | 64412              |          | EMPRESA DEMO 16                                                |                                                     | 0                                                          |                                                                 | 1                |         |
| Búsqueda de fondos 🗸 🗸              | 442                                                         |                    | Prueba               |       | 100       |        | 64412              |          | EMPRESA DEMO 16                                                |                                                     | 1                                                          |                                                                 | 5                |         |
|                                     | 444                                                         |                    | Prueba               |       | 100       |        | 64412              |          | EMPRESA DEMO 16                                                |                                                     | 1                                                          |                                                                 | 5                |         |
|                                     | 446                                                         |                    | Prueba               |       | 100       |        | 64412              |          | EMPRESA DEMO 16                                                |                                                     | 0                                                          |                                                                 | 1                |         |
| Demo                                | 456                                                         |                    | Prueba               |       | 870       |        | 524338             |          | EMPRESA DEMO 17                                                |                                                     | 0                                                          |                                                                 | 1                |         |
| BancaNet                            | 457                                                         |                    | Prueba               |       | 870       |        | 524338             |          | EMPRESA DEMO 17                                                |                                                     | 0                                                          |                                                                 | 1                |         |
| Empresarial                         | 458                                                         |                    | Prueba               |       | 870       |        | 524338             |          | EMPRESA DEMO 17                                                |                                                     | 0                                                          |                                                                 | 1                |         |
|                                     | 459                                                         |                    | Prueba               |       | 4337      |        | 83321              |          | EMPRESA DEMO 21                                                |                                                     | 0                                                          |                                                                 | 1                |         |
|                                     | 463                                                         |                    | Prueba               |       | 870       |        | 524338             |          | EMPRESA DEMO 17                                                |                                                     | 0                                                          |                                                                 | 1                |         |
| ¿Que desea nacer?                   | 465                                                         |                    | Prueba               |       | 870       |        | 524338             |          | EMPRESA DEMO 17                                                |                                                     | 0                                                          |                                                                 | 1                |         |
| • Ver resumen de transferencias v   | 470                                                         |                    | Prueba               |       | 170       |        | 430649             |          | EMPRESA DEMO 15                                                |                                                     | 0                                                          |                                                                 | 1                |         |
| pagos                               | 476                                                         |                    | Prueba               |       | 870       |        | 524338             |          | EMPRESA DEMO 17                                                |                                                     | 0                                                          |                                                                 | 1                |         |
| Dar de alta una cuenta              | 480                                                         |                    | Prueba               |       | 870       |        | 524338             |          | EMPRESA DEMO 17                                                |                                                     | 1                                                          |                                                                 | 8                |         |
|                                     | 483                                                         |                    | Prueba               |       | 870       |        | 524338             |          | EMPRESA DEMO 17                                                |                                                     | 0                                                          |                                                                 | 1                |         |
|                                     | 491                                                         |                    | Prueba               |       | 870       |        | 524338             |          | EMPRESA DEMO 17                                                |                                                     | 1                                                          |                                                                 | 4                |         |
|                                     | 492                                                         |                    | Prueba               |       | 170       |        | 430649             |          | EMPRESA DEMO 15                                                |                                                     | 0                                                          |                                                                 | 1                |         |
|                                     | 494                                                         |                    | Prueba               |       | 170       |        | 401827             |          | EMPRESA DEMO 28                                                |                                                     | 0                                                          |                                                                 | 1                |         |
|                                     | 506                                                         |                    | Prueba               |       | 100       |        | 66245              |          | EMPRESA DEMO 27                                                |                                                     | 0                                                          |                                                                 | 1                |         |
|                                     | 507                                                         |                    | Prueba               |       | 870       |        | 524338             |          | EMPRESA DEMO 17                                                |                                                     | 0                                                          |                                                                 | 1                |         |
|                                     | 1 a 24 de 24                                                |                    |                      |       |           |        |                    |          |                                                                |                                                     |                                                            |                                                                 |                  |         |

😵 Banamex D.R. @ Copyright 2009, Derechos Reservados. Banco Nacional de México, S.A., integrante de Grupo Financiero Banamex Isabel la Católica 44. Centro Histórico. Del. Cuauhtémoc. C.P. 06000, México, Distrito Federal, México

Se presenta la siguiente información:

#### 1. Datos de estructura

- Cuenta madre
  - o De la lista de cuentas disponibles, seleccione otra cuenta como cuenta madre de la estructura.
- Horarios
  - En esta sección puede modificar los cinco horarios disponibles; el rango de horarios disponibles es de 8:00 a 21:40 horas. Debe haber un periodo de por lo menos 30 minutos entre cada horario.

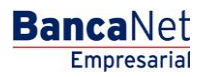

Página 2

BancaNet Empresarial

Página 3

Servicios Adicionales > Cuenta Balance Cero > Estructuras > Modificar >

 También puede activar o desactivar la opción de *Bloqueo* en el último barrido. Si activa la opción, no se podrán realizar movimientos a las cuentas de la estructura después del último barrido programado.

#### 2. Cuentas operativas

Sección que presenta la siguiente información:

- Cuentas dadas de alta en la estructura en el primer nivel: A la izquierda de cada cuenta se muestra el detalle, incluyendo los subniveles de la cuenta.
- Saldo mínimo de cada cuenta: Se pueden editar, así como agregar y borrar cuentas del primer nivel.
- Para consultar y/o modificar los subniveles de la estructura, haga clic en la liga que aparece en el nombre de la cuenta.
- Para dar de alta otro nivel en la estructura, haga clic en el nombre de la cuenta madre del nivel que desea dar da alta; aparecerá una pantalla con las opciones para agregar cuentas.
- Cada subnivel debe de ser editado de forma individual; de lo contrario se perderán las modificaciones realizadas. Si desea guardar la información editada, haga clic en el botón "Continuar".
- Una cuenta que ya forma parte de otra estructura como cuenta hija/operativa no puede ser dada de alta nuevamente en una estructura como cuenta hija/operativa.

Verifique que la información editada sea correcta. Para continuar, haga clic en el botón "Aceptar". Para realizar cambios, haga clic en el botón "Regresar".

| Nombre                                            | e de la estructura                                                                               |   |                                             |         |                              |       | Estructura de cobranza                                                   | colegiaturas |                                                                                 |           |                            |                                                                                                    |
|---------------------------------------------------|--------------------------------------------------------------------------------------------------|---|---------------------------------------------|---------|------------------------------|-------|--------------------------------------------------------------------------|--------------|---------------------------------------------------------------------------------|-----------|----------------------------|----------------------------------------------------------------------------------------------------|
| uenta N                                           | ladre                                                                                            |   |                                             |         |                              |       | Horarios                                                                 |              |                                                                                 |           |                            |                                                                                                    |
| Sucurs                                            | al                                                                                               |   |                                             |         | 0                            |       | Horario 1                                                                |              |                                                                                 | 09:00 (bb | (mm)                       |                                                                                                    |
| Número                                            | o de cuenta                                                                                      |   |                                             |         | 9903003                      |       | Horario 2                                                                |              |                                                                                 | 11:00 (hh | nimm)                      |                                                                                                    |
| Nombre                                            | •                                                                                                |   |                                             |         |                              |       | Horario 3                                                                |              |                                                                                 | 13:00 (hh | i:mm)                      |                                                                                                    |
| Nivel                                             |                                                                                                  |   |                                             |         | 2                            |       | Horario 4                                                                |              |                                                                                 | 15:00 (hh | i:mm)                      |                                                                                                    |
|                                                   |                                                                                                  |   |                                             |         |                              |       | Horario 5                                                                |              |                                                                                 | 17:00 (hh | i:mm)                      |                                                                                                    |
|                                                   |                                                                                                  |   |                                             |         |                              |       | Sin bloqueo en el                                                        | último barri | ido                                                                             |           |                            |                                                                                                    |
| <b>uenta</b><br>Idministra                        | s operativas<br>Ición centralizada                                                               |   |                                             |         |                              |       |                                                                          |              | Fecha de                                                                        |           |                            |                                                                                                    |
| Cuenta                                            | s operativas<br>ción centralizada<br>Num.                                                        |   | Suc                                         |         | Cuenta                       |       | Nombre                                                                   |              | Fecha de<br>incorporación                                                       | 11        | Saldo mínimo               |                                                                                                    |
| dministra                                         | s operativas<br>ción centralizada<br>Num.<br>1                                                   |   | <b>Suc</b><br>377                           |         | <b>Cuenta</b><br>1234567     | K I P | Nombre<br>Arafel Internacional SA de CV                                  |              | Fecha de<br>incorporación<br>28 / 12 / 10 (ddmmasaa)                            | 112       | Saldo minimo<br>100,000.00 |                                                                                                    |
| Cuenta<br>Administra                              | s operativas<br>cición centralizada<br>Num.<br>1                                                 |   | Suc<br>377<br>Ingresos /                    | Egresos | <b>Cuenta</b><br>1234567     |       | Nombre<br>Arafel internacional SA de CV                                  |              | Fecha de<br>incorporación<br>28 / 12 / 10 (ddmmaaaa)                            | 10        | Saldo minimo<br>100,000.00 |                                                                                                    |
| Cuenta<br>Administra                              | s operativas<br>ción centralizada<br>Num.<br>1<br>1<br>sleza:<br>ro de subniveles:               | 8 | Suc<br>377<br>Ingresos /<br>0               | Egresos | Cuenta<br>1234567            |       | Nombre<br>Arafel Internacional SA de CV                                  |              | Fecha de<br>incorporación<br>28 / 12 / 10 (ddmmasas)                            | KIX       | Saldo minimo<br>100,000.00 | Viene<br>Viene<br>Vien |
| Cuenta<br>Administra<br>Natura<br>Númer<br>Cuenta | s operativas<br>cición centralizada<br>Num.<br>1<br>leza:<br>to de subniveles:<br>as operativas: |   | .Suc<br>377<br>Ingresos /<br>0<br>0         | Egresos | Cuenta<br>1234567            |       | Nombre<br>Arafel internacional SA de CV                                  |              | Fecha de<br>incorporación<br>28 / 12 / 10 (ddmmaasa)                            | 112       | Saldo minimo<br>100,000.00 | C. State                                                                                                    |
| Cuenta<br>Administra<br>Natura<br>Númer<br>Cuenta | s operativas<br>ción centralizada<br>Num.<br>1<br>ileza:<br>o de subniveles:<br>as operativas:   |   | . Suc<br>377<br>Ingresos /<br>0<br>0<br>377 | Egresos | Cuenta<br>1234567<br>1234567 |       | Nombre<br>Arafel Internacional SA de CV<br>Arafel Internacional SA de CV | 211          | Fecha de<br>incorporación<br>28 / 12 / 10 (ddmmasas)<br>28 / 12 / 10 (ddmmasas) |           | Saldo minimo<br>100,000.00 |                                                                                                    |

La estructura ha sido modificada exitosamente; ahora todos los barridos se encuentran suspendidos. Para activarlos, elija la opción *Suspender/Activar* en la sección de *Barridos*.

Para realizar una impresión de su comprobante, haga clic en el botón "Imprimir".

Servicios Adicionales > Cuenta Balance Cero > Estructuras > Modificar >

| Alta esperada mty              |
|--------------------------------|
| 14                             |
| 000005                         |
| Enrique Ortiz Celis            |
| clic en "Imprimir"             |
|                                |
|                                |
| Saldo mínimo Estatus           |
| I SA de CV 100,000.00 Alta OK  |
| I SA de CV 100,000.00 Alta OK  |
| ISA de CV 100,000.00 Alta OK   |
|                                |
|                                |
|                                |
| ISA de CV 100,000.00 Rechazada |
|                                |
|                                |
|                                |
|                                |

Después de la modificación los horarios están suspendidos, para activarlos dé clic en la sección Barridos y seleccione la opción "Suspender / Activar" Importante: Alta de cuentas y cambios de horario se aplicarán al siguiente día hábil.

Página 4

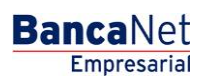